# Collaboration Edge TC-gebaseerde configuratievoorbeeld voor endpoints

# Inhoud

Inleiding **Voorwaarden** Vereisten Gebruikte componenten Configureren Stap 1. Maak een beveiligd telefoonprofiel op CUCM in FQD-indeling (optioneel). Stap 2. Zorg ervoor dat de Cluster Security Mode is (1) - Gemengde (optioneel). Stap 3. Maak een profiel in CUCM voor het op TC gebaseerde endpoint. Stap 4. Voeg de Security Profile Name toe aan de SAN van het Expressway-C/VCS-C Certificate (optioneel). Stap 5. Voeg het UC-domein toe aan het Expressway-E/VCS-E-certificaat. Stap 6. Installeer het juiste Trusted CA-certificaat aan de hand van het TC-endpoint. Stap 7. Stel een TC-gebaseerd endpoint in voor Edge-provisioning Verifiëren op TC-gebaseerde endpoint CUCM snelweg-C Problemen oplossen Tools **TC-endpoint** snelwegen CUCM Vraag 1: Het Collaboration-edge record is niet zichtbaar en/of Hostname is niet oplosbaar **TC-endpoints** verbetering Onderdeel 2: CA is niet aanwezig in de Trusted CA-lijst op het TC-gebaseerde endpoint **TC-endpoints** verbetering Vraag 3: Expressway-E heeft niet het UC-domein dat in de SAN is vermeld **TC-endpoints** Expressway-E SAN verbetering Vraag 4: Gebruikersnaam en/of wachtwoord die in het TC-provisioningprofiel zijn geleverd, is niet juist **TC-endpoints** Snelweg-C/VCS-C verbetering Vraag 5: Op TC gebaseerde endpointregistratie wordt afgekeurd **CUCM-sporen** 

<u>TC-endpoint</u> <u>Feitelijke snelweg-C/VCS-C</u> <u>verbetering</u> <u>Vraag 6: TC-gebaseerde Endpoint Provisioning faalt - geen UDS-server</u> <u>Gerelateerde informatie</u>

# Inleiding

Het document beschrijft wat er vereist is om TelePresence-codec (TC) te configureren en problemen op te lossen door middel van de mobiele en afstandsbediening.

## Voorwaarden

#### Vereisten

Cisco raadt kennis van de volgende onderwerpen aan:

- Mobiele en externe toegangsoplossing
- VCS-certificaten (Video Communication Server)
- snelweg X8.1.1 of hoger
- Cisco Unified Communications Manager (CUCM) release 9.1.2 of hoger
- Op TC gebaseerde endpoints
- CE8.x vereist dat de coderingsoptie wordt ingesteld om "Edge" als een provisioningoptie in te schakelen

#### Gebruikte componenten

De informatie in dit document is gebaseerd op de volgende software- en hardware-versies:

- VCS X8.1.1 of hoger
- CUCM release 9.1(2)SU1 of later en IM & Presence 9.1(1) of hoger
- TC 7.1 of hoger firmware (TC7.2 aanbevolen)
- Core en edge voor VCS Control en snelwegen/snelwegen
- CUCM
- TC-endpoint

De informatie in dit document is gebaseerd op de apparaten in een specifieke laboratoriumomgeving. Alle apparaten die in dit document worden beschreven, hadden een opgeschoonde (standaard)configuratie. Als uw netwerk live is, moet u de potentiële impact van elke opdracht begrijpen.

# Configureren

Deze configuratiestappen zijn gebaseerd op het feit dat de beheerder het op TC gebaseerde eindpunt voor beveiligde apparaatregistratie zal configureren. Beveiligde registratie is **NIET** een vereiste, maar de algemene gids voor de oplossing voor mobiele en externe toegang wekt de indruk dat dit is omdat er screenshots zijn van de configuratie die beveiligde apparaatprofielen op CUCM weergeven.

#### Stap 1. Maak een beveiligd telefoonprofiel op CUCM in FQD-indeling (optioneel).

- 1. Selecteer in CUCM System > Security > Phone security profiel.
- 2. Klik op Nieuw toevoegen.
- 3. Selecteer het op TC gebaseerde type eindpunt en stel deze parameters in:
- 4. Naam Secure-EX90.tbp.local (FQD-formaat vereist)
- 5. Apparaatbeveiligingsmodus Versleuteld
- 6. Type transport TLS
- 7. SIP-telefoon 5061

Phone Security Profile Configuration

| Add successful                    |                                                                                                    |                                |
|-----------------------------------|----------------------------------------------------------------------------------------------------|--------------------------------|
| Phone Security Profi              | e Information                                                                                                    |                                |
| Product Type:<br>Device Protocol: | Cisco TelePresence EX90<br>SIP                                                                                   |                                |
| Name*                             | Secure-EX90.tbtp.local                                                                                           |                                |
| Description                       |                                                                                                    |                                |
| Nonce Validity Time*              | 600                                                                                                    |                                |
| Device Security Mode              | Encrypted                                                                                                    | •                              |
| Transport Type*                   | TLS                                                                                                    | ×                              |
| Enable Digest Auth                | entication                                                                                                    |                                |
| TFTP Encrypted Co                 | nfig                                                                                                    |                                |
| Exclude Digest Cree               | lentials in Configuration File                                                                                   |                                |
| Phone Security Profi              | e CAPF Information                                                                                               |                                |
| Authentication Mode*              | By Null String                                                                                                   | •                              |
| Key Size (Bits)*                  | 2048                                                                                                    | •                              |
| Note: These fields are            | related to the CAPF Information settings o                                                                       | n the Phone Configuration page |
| Parameters used in                | Phone                                                                                                    |                                |
|                                   | and the second second second second second second second second second second second second second second second |                                |

#### Stap 2. Zorg ervoor dat de Cluster Security Mode is (1) - Gemengde (optioneel).

- 1. Selecteer in CUCM System > Enterprise parameters.
- 2. Scrolt naar security parameters > Cluster security modus > 1.

Security Parameters Cluster Security Mode \* 1

Als de waarde niet 1 is, is de CUCM niet beveiligd. Als dit zich voordoet, moet de beheerder een van deze twee documenten bekijken om het CUCM te beveiligen.

UCM 9.1(2) security gids

UCM M100 security handleiding

#### Stap 3. Maak een profiel in CUCM voor het op TC gebaseerde endpoint.

- 1. Selecteer in CUCM Apparaat > Telefoon.
- 2. Klik op Nieuw toevoegen.
- Selecteer het op TC gebaseerde type eindpunt en stel deze parameters in: MAC-adres -MAC-adres van het op TC gebaseerde apparaatVereiste starrelvelden (\*)Eigenaar gebruikerGebruikersnaam - Eigenaar bij apparaatApparaatbeveiligingsprofiel - eerder ingesteld profiel (Secure-EX90.tbp.local)SIP-profiel - standaard SIP-profiel of een aangepast profiel dat eerder is

| hone Configuration                                                |                                                                      | Related Links: 8                 | ack To Find/List      |
|-------------------------------------------------------------------|----------------------------------------------------------------------|----------------------------------|-----------------------|
| 🔚 Save 💢 Delete 🗋 Copy 💁 Reset 🥒 Apply C                          | ionfig 👍 Acki New                                                    |                                  |                       |
| Status<br>① Update successful                                     |                                                                      |                                  |                       |
| Association Information<br>Modify Button Items                    | Phone Type<br>Product Type: Cisco TelePres<br>Device Protocol: SIP   | ence EX90                        |                       |
| 2 Unassigned Associated Items<br>2 ensure Line [2] - Add a new DN | Device Information<br>Registration<br>IP Address<br>Device is Active | Unknown<br>Unknown               |                       |
|                                                                   | MAC Address*                                                         | 00506006EAFE                     |                       |
|                                                                   | Description                                                          | Stoj EX90                        |                       |
|                                                                   | Device Pool*                                                         | Baseline_TelePresence-DP         | ▼ <u>View Details</u> |
|                                                                   | Common Device Configuration                                          | < None >                         | 👻 View Details        |
|                                                                   | Phone Button Template*                                               | Standard Cisco TelePresence EX90 | •                     |
|                                                                   | Common Phone Profile*                                                | Standard Common Phone Profile    | -                     |
| Owner                                                             | 🧕 User 🔘 Anon                                                        | ymous (Public/Shared Space)      |                       |
| Owner User ID*                                                    | pstojano                                                             | •                                |                       |
| Phone Load Name                                                   | 28                                                                   |                                  |                       |

| Packet Capture Mode*             | None                               | • |
|----------------------------------|------------------------------------|---|
| Packet Capture Duration          | 0                                  |   |
| BLF Presence Group*              | Standard Presence group            | ÷ |
| MTP Preferred Originating Codec* | 711ulaw                            | * |
| Device Security Profile*         | Secure-EX90.tbtp.local             | • |
| Rerouting Calling Search Space   | < None >                           | • |
| SUBSCRIBE Calling Search Space   | < None >                           | • |
| SIP Profile*                     | Standard SIP Profile For Cisco VCS | + |
| Digest User                      | < None >                           | • |
| Media Termination Point Require  | ed                                 |   |
| 🗖 Unattended Port                |                                    |   |
| Require DTMF Reception           |                                    |   |

#### Stap 4. Voeg de Security Profile Name toe aan de SAN van het Expressway-C/VCS-C Certificate (optioneel).

- 1. Schuif in Express-C/VCS-C naar **Onderhoud > Security Certificaten > Server-certificaat**.
- 2. Klik op Generate CSR.
- Vul de velden certificaataanvraag (CSR) in en zorg ervoor dat de Unified CM-naam van het beveiligingsprofiel van de telefoon het exacte telefoonbeveiligingsprofiel heeft dat in het FQDN-formaat (Full Qualified Domain Name) is opgenomen. Bijvoorbeeld, Secure-EX90.tbp.local. Opmerking: De Unified CM telefoon security profielnamen zijn vermeld op de achterzijde van het veld Onderwerp Alternate Name (SAN).
- 4. Verzend de CSR naar een interne of derde partij certificaatinstantie (CA) die wordt ondertekend.
- 5. Selecteer **Onderhoud > Beveiligingscertificaten > servercertificaat** om het certificaat te uploaden naar de sneltoets-C/VCS-C.

| rs in the cluster 👻 🧃<br>i<br>Format XMPPAddress 👻 🤹                                                                   |
|----------------------------------------------------------------------------------------------------|
| ers in the cluster 👻 🧃<br>i<br>Format XMPPAddress 👻 🍺<br>i<br>i<br>i<br>i<br>i<br>i<br>i<br>i<br>i<br>i<br>i<br>i<br>i |
| ers in the cluster 🔸 🧃<br>i<br>Format XMPPAddress 🗸 🤹                                                                  |
| ers in the cluster 🗸 🧿<br>ý<br>Format XMPPAddress 🗸 ý<br>ý                                                             |
| ers in the cluster 🗸 🥡<br>i)<br>Format XMPPAddress 🗸 🧊<br>i)                                                           |
| i)<br>Format XMPPAddress • i)                                                                                          |
| Format XMPPAddress v 🤖                                                                                                 |
|                                                                                                    |
|                                                                                                    |
|                                                                                                    |
|                                                                                                    |
|                                                                                                    |
| cal                                                                                                    |
|                                                                                                    |
|                                                                                                    |
|                                                                                                    |
|                                                                                                    |
|                                                                                                    |
|                                                                                                    |
| (j)                                                                                                    |
| 0                                                                                                    |
|                                                                                                    |

#### Stap 5. Voeg het UC-domein toe aan het Expressway-E/VCS-E-certificaat.

- 1. Selecteer Onderhoud > Security Certificaten > Server Certificate in Express-E/VCS-E.
- 2. Klik op Generate CSR.
- 3. Vul de CSR-velden in en zorg ervoor dat "Unified CM registrations domeinen" het domein bevatten dat het op TC gebaseerde eindpunt aan de Collaboration Edge (Collab-edge) verzoeken zal doen, in ofwel de Domain Name Server (DNS) of de Service Name (SRV)formaten.
- 4. Verzend de CSR naar een interne of derde partij CA om te worden ondertekend.
- 5. Selecteer **Onderhoud > Security Certificaten > Server Certificate** om het certificaat te uploaden naar de Expressway-E/VCS-E.

| enerate CSR                                    | Yi                                                              | ou are here: <u>Maintenance</u> • | Securit |
|------------------------------------------------|-----------------------------------------------------------------|-----------------------------------|---------|
| Common name                                    |                                                                 |                                   |         |
| Common name                                    | FGDN of Expressway cluster 👻 🍈                                  |                                   |         |
| Common name as it will appear                  | RTP-TBTP-EXPRWY-E                                               |                                   |         |
| Alternative name                               |                                                                 |                                   |         |
| Subject alternative names                      | FGDN of Expressway cluster plus FGDNs of all peers in the clust | er 🗸 👔                            |         |
| Additional alternative names (comma separated) | tbtp.local                                                      |                                   |         |
| Unified CM registrations domains               | tbtp.local                                                      | Format SRVName                    | •       |
| Alternative name as it will appear             | DNS:RTP-TBTP-EXPRVVY-E                                          |                                   |         |
|                                                | DNS:RTP-TBTP-EXPRVVY-E21btp local                               |                                   |         |
|                                                | DNS:RTP-TBTP-EXPRWY-E1 Ibtp local<br>DNS:thtp local             |                                   |         |
|                                                | SRV:_collab-edgetis.tbtp.local                                  |                                   |         |
| Additional information                         |                                                                 |                                   |         |
| Key length (in bits)                           | 4096 <b>-</b> <i>ij</i>                                         |                                   |         |
| Country                                        | * us 👔                                                          |                                   |         |
| State or province                              | · NC                                                            |                                   |         |
| Locality (town name)                           | * RTP                                                           | (i)                               |         |
| Organization (company name)                    | * Cisco                                                         | (j)                               |         |
|                                                |                                                                 |                                   |         |

#### Stap 6. Installeer het juiste Trusted CA-certificaat aan de hand van het TC-endpoint.

- 1. Selecteer in het op TC gebaseerde eindpunt de optie Configuration > Security.
- 2. Selecteer het tabblad **CA** en blader voor het CA-certificaat dat uw sneltoets-E/VCS-E-certificaat heeft ondertekend.
- 3. Klik op **Certificaat toevoegen**. Opmerking: Zodra het certificaat is toegevoegd, ziet u het in de certificaatlijst

| aan.<br>Security  |          |                    |                          |                           |                        |           |                  |
|-------------------|----------|--------------------|--------------------------|---------------------------|------------------------|-----------|------------------|
| Successfully impo | rted the | certificate Please | reboot for changes to ta | ke effect.                |                        |           |                  |
| Certificates C/   | ls f     | Preinstalled CAs   | Strong Security Mode     | Non-persistent Mode       | CUCM                   |           |                  |
| Certificate       |          |                    | Issuer                   |                           |                        |           |                  |
| heros-W2K8VM3-C   | Ą        |                    | heros. <sup>1</sup>      | N2KBVM3-CA                |                        | Delete    | View Certificate |
| Add Certificate A | uthorit  | Y                  |                          |                           |                        |           |                  |
|                   | CA file  | No file selected   | d][                      | Browse                    |                        |           |                  |
|                   |          | This system su     | pports PEM formatted fil | es (pem) with one or more | CA certificates within | the file. |                  |
|                   |          | Add certificat     | e authority              |                           |                        |           |                  |

Opmerking: TC 7.2 bevat een vooraf geïnstalleerde CA's lijst. Als de CA die het certificaat

expressway-E heeft ondertekend in deze lijst staat, zijn de in deze sectie vermelde stappen niet

#### vereist.

| w Home                                                               | Call C                                                   | Control                                                                                                    | Config                            | guration                                                                                                    | Diagnostics                                                                                                    | Maintenance                                                                                                    |                                          |                                                                                                    | 🌲 acim                                                      |
|----------------------------------------------------------------------|----------------------------------------------------------|----------------------------------------------------------------------------------------------------|-----------------------------------|----------------------------------------------------------------------------------------------------|----------------------------------------------------------------------------------------------------|----------------------------------------------------------------------------------------------------|------------------------------------------|----------------------------------------------------------------------------------------------------|-------------------------------------------------------------|
| Security                                                             |                                                          |                                                                                                    |                                   |                                                                                                    |                                                                                                    |                                                                                                    |                                          |                                                                                                    |                                                             |
| Certificates                                                         | CAs                                                      | Preinst                                                                                                    | alled CAs                         | Strong Sect                                                                                                    | unty Made Non-pe                                                                                                    | ersistent Mode CUCM                                                                                                    |                                          |                                                                                                    |                                                             |
| This CA list i                                                       | e used for C                                             | isco UCM                                                                                                    | via Expressv                      | way (Edge) pr                                                                                                    | ovisioning only.                                                                                                    |                                                                                                    |                                          |                                                                                                    |                                                             |
| Configure pro                                                        | visioning no                                             | NV.                                                                                                    |                                   |                                                                                                    |                                                                                                    |                                                                                                    |                                          |                                                                                                    |                                                             |
| mabled and r                                                         | later a later of a set                                   | the second second second second second second second second second second second second second second second se                                                                                                    |                                   | and the second second se | AN                                                                                                    | 2                                                                                                    |                                          | the second second second second second second second second second second second second second second second se |                                                             |
| age. Certific<br>Certificate                                         | ates and ce                                              | mouany, o<br>rtificate au                                                                                                    | r all of them a<br>dhorities uplo | at once using<br>caded globally                                                                                                    | the "Disable Ali/Enat<br>on the system are n<br>ssuer                                                                                                    | ole All* button. Note that this button<br>of affected.                                                                   | n only allects the                       | centincate                                                                                                    | Disable All                                                 |
| oage. Certific<br>Certificate<br>A-Trust-nQu                         | ates and ce<br>al-03                                     | ntecany, c<br>rtificate au                                                                                                    | r all of them a<br>dhorities uplo | at once using<br>caded globally<br>l<br>l<br>l                                                                                                    | the "Disable Al/Enab<br>on the system are n<br>ssuer<br>A-Trust Ges. f. Sicher<br>Daterverkehr GmbH                                                       | ole All <sup>®</sup> button. Note that this button<br>of affected.<br>heitssysteme im elektr.                            | Details.                                 | ✓                                                                                                    | Disable All                                                 |
| A-Trust-nQu<br>A-Trust-nQu                                           | ates and ce<br>ual-03<br>:ata Samica                     | site and states and states and stat | r all of them s<br>dhonties uplo  | at once using<br>caded globally<br>l<br>caded globally<br>l<br>c<br>c<br>c                                                                                                    | the "Disable Al/Enab<br>on the system are n<br>ssuer<br>A-Trust Ges. f. Sicher<br>Daterwerkehr GmbH<br>Comodo CA Limited                                  | ole All* button. Note that this button<br>of affected.<br>heitssysteme im elektr.                                        | Details                                  | v<br>v                                                                                                    | Disable All Disable Disable Disable                         |
| A-Trust-nGr<br>A-Trust-nGr<br>AAA Certific<br>AC Raiz Ce             | ales and ce<br>ales and ce<br>ale Service<br>rticámara S | s.A.                                                                                                    | r all of them a                   | at once using<br>paded globally<br>1<br>2<br>2<br>2<br>2<br>2<br>2<br>2<br>2<br>2<br>2<br>2<br>2<br>2<br>2<br>2<br>2<br>2<br>2                                                                                                    | the "Disable Al/Enab<br>on the system are no<br>A-Trust Ges. f. Sicher<br>Daterverkehr GmbH<br>Comodo CA Limited<br>Sociedad Cameral de<br>S.A.           | ole All' bulton. Note that this buttor<br>of affected.<br>heitssysteme im elektr<br>Certificación Digital - Certicámara  | Details<br>Details                       | v<br>v                                                                                                    | Disable All Disable Disable Disable Disable Disable         |
| A-Trust-nQi<br>A-Trust-nQi<br>AAA Certific<br>AC Raíz Ce<br>ACEDICON | ales and ce<br>val-03<br>:ata Sarvica<br>rticámara S     | s                                                                                                    | r all of them a                   | at once using<br>paded globally<br>1<br>2<br>4<br>4<br>4<br>4<br>4<br>4<br>4<br>4<br>4<br>4<br>4<br>4<br>4<br>4<br>4<br>4<br>4<br>4                                                                                                    | the "Disable Al/Enab<br>on the system are no<br>A-Trust Ges. f. Sicher<br>Daterwerkehr GmbH<br>Comodo CA Limited<br>Sociedad Cameral de<br>S.A.<br>EDICOM | ole All' bulton. Note that this buttor<br>of affected.<br>heitssysteme im elektr.<br>Certificación Digital - Certicámara | Details<br>Details<br>Details<br>Details | v<br>v<br>v                                                                                                    | Disable All Disable Disable Disable Disable Disable Disable |

Opmerking: De voorgeïnstalleerde CA's pagina bevat een handige "Voorstelling nu configureren" knop die u rechtstreeks naar de gewenste configuratie voert zoals aangegeven in stap 2 in de volgende sectie.

#### Stap 7. Stel een TC-gebaseerd endpoint in voor Edge-provisioning

- Selecteer in het TC-gebaseerde eindpunt Configuration > Network en zorg ervoor dat deze velden correct ingevuld zijn onder de DNS-sectie: Domain Name Serveradres
- Selecteer in het op TC gebaseerde eindpunt de optie Configuration > Provisioning en zorg ervoor dat deze velden correct ingevuld zijn: LoginName - zoals gedefinieerd in CUCM Modus - Rand Wachtwoord - zoals gedefinieerd in CUCM Externe Manager Adres - achternaam van uw snelweg-E/VCS-E Domain - Domain waar uw collab-edge record aanwezig is

| Provisioning     |                              | C Refrest | A Collapse all        | ✓ Expand all |
|------------------|------------------------------|-----------|-----------------------|--------------|
|                  |                              |           |                       | ^            |
| Connectivity     | External                     | Save      |                       |              |
| HttpMethod       | GET                          | Save      |                       |              |
| LoginName        | pstojano                     | Save      | (0 to 80 characters)  |              |
| Mode             | Edge                         | Save      |                       |              |
| Password         |                              | Save      | (0 to 64 characters)  |              |
| ExternalManager  |                              |           |                       | ^            |
| Address          | RTP-TBTP-EXPRWY-E.tbtp.local | Save      | (O to 64 characters)  |              |
| AlternateAddress |                              | Save      | (0 to 64 characters)  |              |
| Domain           | tbtp.local                   | Save      | (O to 64 characters)  |              |
| Path             |                              | Save      | (O to 255 characters) |              |
| Protocol         | HTTPS                        | Save      |                       |              |

### Verifiëren

Gebruik dit gedeelte om te bevestigen dat de configuratie correct werkt.

#### op TC-gebaseerde endpoint

1. In de web GUI, navigeer naar "Begin". Bekijk het gedeelte 'SIP proxy 1' voor een "Geregistreerde" status. Het proxy-adres is uw Expressway-E/VCS-E.

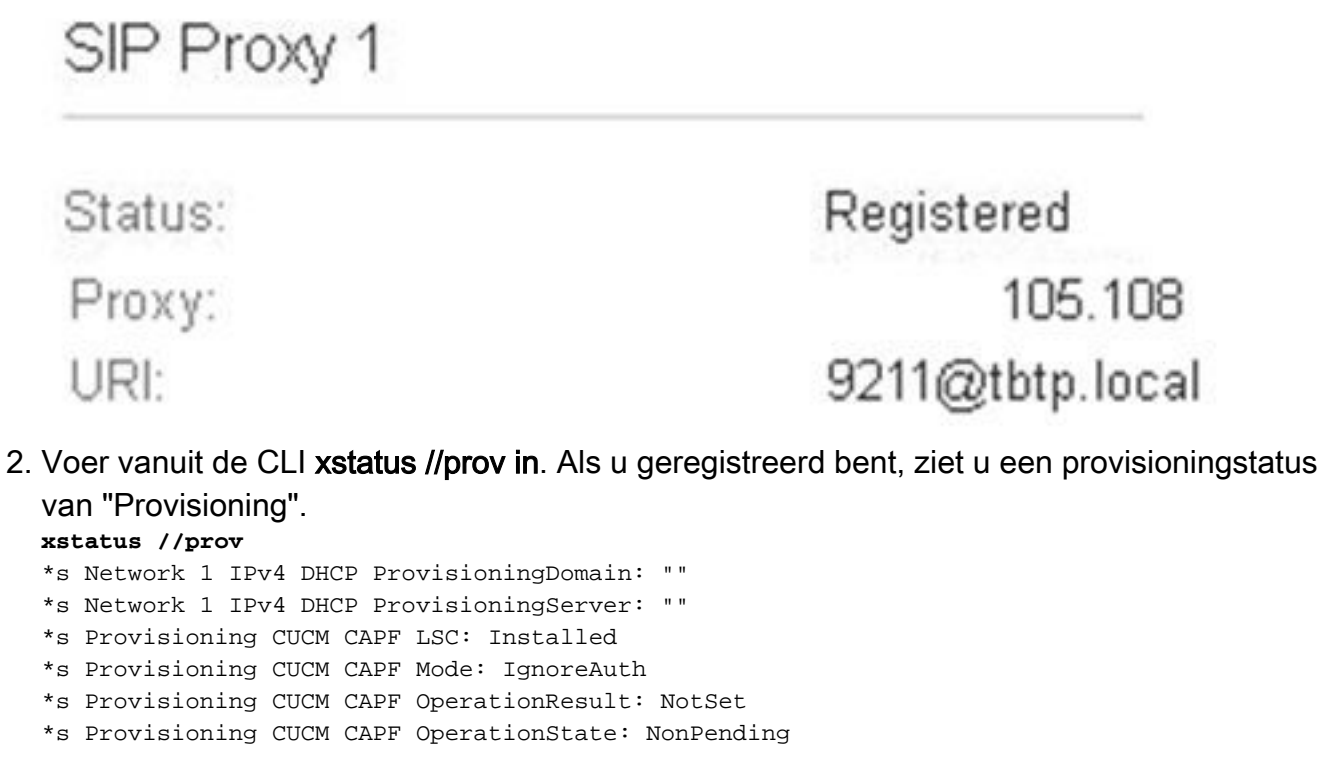

```
*s Provisioning CUCM CAPF ServerName: ""
*s Provisioning CUCM CAPF ServerPort: 0
*s Provisioning CUCM CTL State: Installed
*s Provisioning CUCM ExtensionMobility Enabled: False
*s Provisioning CUCM ExtensionMobility LastLoggedInUserId: ""
*s Provisioning CUCM ExtensionMobility LoggedIn: False
*s Provisioning CUCM ITL State: Installed
*s Provisioning CUCM ProvisionSecurity: Signed
*s Provisioning CUCM TVS Proxy 1 IPv6Address: ""
*s Provisioning CUCM TVS Proxy 1 Port: 2445
*s Provisioning CUCM TVS Proxy 1 Priority: 0
*s Provisioning CUCM TVS Proxy 1 Server: "xx.xx.97.131"
*s Provisioning CUCM UserId: "pstojano"
*s Provisioning NextRetry: ""
*s Provisioning Reason: ""
*s Provisioning Server: "xx.xx.97.131"
*s Provisioning Software Current CompletedAt: ""
*s Provisioning Software Current URL: ""
*s Provisioning Software Current VersionId: ""
*s Provisioning Software UpgradeStatus LastChange: "2014-06-30T19:08:40Z"
*s Provisioning Software UpgradeStatus Message: ""
*s Provisioning Software UpgradeStatus Phase: None
*s Provisioning Software UpgradeStatus SecondsUntilUpgrade: 0
*s Provisioning Software UpgradeStatus SessionId: ""
*s Provisioning Software UpgradeStatus Status: None
*s Provisioning Software UpgradeStatus URL: ""
*s Provisioning Software UpgradeStatus VersionId: ""
*s Provisioning Status: Provisioned
** end
```

#### CUCM

Selecteer in CUCM **Apparaat > Telefoon**. ofwel door de lijst te bladeren of door de lijst te filteren op basis van uw eindpunt. U dient een bericht "Geregistreerd met %CUCM\_IP%" te zien. Het IP-adres rechts van dit adres moet uw Expressway-C/VCS-C zijn, die de registratie aanvult.

| SEP00506006EAFE Stoj EX90 Baseline TelePresence-DP SIP | Registered with<br>.97.131 | .97.108 | 0 | 4 |
|--------------------------------------------------------|----------------------------|---------|---|---|
|--------------------------------------------------------|----------------------------|---------|---|---|

#### snelweg-C

- Selecteer in snelweg-C/VCS-C de optie Status > Unified Communications > Provisioningsessies.
- Filter door het IP adres van uw op TC gebaseerd eindpunt. Een voorbeeld van een geplande sessie wordt in de afbeelding weergegeven:

| Necoros. 2 | hostio.2 |            |                   |                     |  |  |  |  |
|------------|----------|------------|-------------------|---------------------|--|--|--|--|
| Username · | Device   | User agent | Unified CM server | Expire time         |  |  |  |  |
| pstojano   | 252 227  | Cisco/TC   | 97.131            | 2014-09-25 02:08:53 |  |  |  |  |

## Problemen oplossen

Deze sectie bevat informatie waarmee u problemen met de configuratie kunt oplossen.

Vraagstukken op het gebied van registratie kunnen worden veroorzaakt door talrijke factoren zoals DNS, certificaatproblemen, configuratie en dergelijke. Deze sectie omvat een uitgebreide lijst van wat u typisch zou zien als u een bepaald probleem zou ontmoeten en hoe het te verhelpen. Als je problemen tegenkomt buiten wat al is gedocumenteerd, kun je het gratis toevoegen.

#### Tools

Om te beginnen, let op de gereedschappen die je tot je beschikking hebt.

#### **TC-endpoint**

#### Web GUI

- all.log
- Uitgebreide loggen starten (inclusief een volledige pakketvastlegging)

#### CLI

Deze opdrachten zijn vooral geschikt voor probleemoplossing in real-time:

- HTTP-client debug 9
- log ctx PROV debug 9
- loguitvoer op <--- Geeft loggen via console weer

Een effectieve manier om het probleem te herscheppen, is om de Provisioning Mode van "Edge" in te schakelen op "Off" en dan terug naar "Edge" in de web GUI. U kunt ook de **xConfiguration Provisioning Mode** invoeren: commando in de CLI.

#### snelwegen

- Diagnostische logboek
- CPDump

#### CUCM

SDI/SDL-sporen

# Vraag 1: Het Collaboration-edge record is niet zichtbaar en/of Hostname is niet oplosbaar

Zoals u kunt zien, zal get\_edge\_fig mislukken door de naam resolutie te noemen.

#### **TC-endpoints**

```
15716.23 HttpClient HTTPClientCurl error
(https://RTP-TBTP-EXPRWY-E.tbtp.local:8443/dGJ0cC5jb20/get_edge_config/):
'Couldn't resolve host name'
```

15716.23 PROV ProvisionRequest failed: 4 (**Couldn't resolve host name**) 15716.23 PROV I: notify\_http\_done: Received 0 (Couldn't resolve host name) on request https://RTP-TBTP-EXPRWY-E.tbtp.local:8443/dGJ0cC5jb20/get\_edge\_config/

#### verbetering

- 1. Controleer of het Collab-edge record aanwezig is en retourneert de juiste hostname.
- 2. Controleer of de DNS server-informatie die op de client is ingesteld, juist is.

# Onderdeel 2: CA is niet aanwezig in de Trusted CA-lijst op het TC-gebaseerde endpoint

#### **TC-endpoints**

```
15975.85 HttpClient
                       Trying xx.xx.105.108...
15975.85 HttpClient Adding handle: conn: 0x48390808
15975.85 HttpClient Adding handle: send: 0
15975.86 HttpClient Adding handle: recv: 0
15975.86 HttpClient Curl_addHandleToPipeline: length: 1
15975.86 HttpClient - Conn 64 (0x48396560) send_pipe: 0, recv_pipe: 0
15975.87 HttpClient - Conn 65 (0x4835a948) send_pipe: 0, recv_pipe: 0
15975.87 HttpClient - Conn 67 (0x48390808) send_pipe: 1, recv_pipe: 0
15975.87 HttpClient Connected to RTP-TBTP-EXPRWY-E.tbtp.local (xx.xx.105.108)
port 8443 (#67)
15975.87 HttpClient successfully set certificate verify locations:
15975.87 HttpClient CAfile: none
CApath: /config/certs/edge_ca_list
15975.88 HttpClient Configuring ssl context with special Edge certificate verifier
15975.88 HttpClient SSLv3, TLS handshake, Client hello (1):
15975.88 HttpClient SSLv3, TLS handshake, Server hello (2):
15975.89 HttpClient SSLv3, TLS handshake, CERT (11):
15975.89 HttpClient SSLv3, TLS alert, Server hello (2):
15975.89 HttpClient SSL certificate problem: self signed certificate in
certificate chain
15975.89 HttpClient Closing connection 67
15975.90 HttpClient HTTPClientCurl error
(https://RTP-TBTP-EXPRWY-E.tbtp.local:8443/dGJ0cC5jb20/get_edge_config/):
'Peer certificate cannot be authenticated with given CA certificates'
15975.90 PROV ProvisionRequest failed: 4 (Peer certificate cannot be
authenticated with given CA certificates)
15975.90 PROV I: notify_http_done: Received 0 (Peer certificate cannot be
authenticated with given CA certificates) on request
https://RTP-TBTP-EXPRWY-E.tbtp.local:8443/dGJ0cC5jb20/get_edge_config/
```

#### 15975.90 PROV EDGEProvisionUser: start retry timer for 15 seconds

#### verbetering

- Controleer of een CA van de derde partij in de lijst staat onder het tabblad Security > CA's op het eindpunt.
- 2. Als de CA is vermeld, controleer dan of zij juist is.

#### Vraag 3: Expressway-E heeft niet het UC-domein dat in de SAN is vermeld

#### **TC-endpoints**

```
82850.02 CertificateVerification ERROR: [verify_edge_domain_in_san]: Edge TLS
verification failed: Edge domain 'tbtp.local' and corresponding SRVName
'_collab-edge._tls.tbtp.local' not found in certificate SAN list
82850.02 HttpClient SSLv3, TLS alert, Server hello (2):
82850.02 HttpClient SSL certificate problem: application verification failure
82850.02 HttpClient Closing connection 113
82850.02 HttpClient HTTPClientCurl error
(https://RTP-TBTP-EXPRWY-E.tbtp.local:8443/dGJ0cC5jb20/get_edge_config/):
```

'Peer certificate cannot be authenticated with given CA certificates' Expressway-E SAN

X509v3 Subject Alternative Name: DNS:RTP-TBTP-EXPRWY-E.tbtp.local, **SRV:\_collab-edge.\_tls.tbtppppp.local verbetering** 

- 1. Regeer Expressway-E CSR om het UC-domein(en) te omvatten.
- 2. Het is mogelijk dat op het TC-eindpunt de **ExternManager Domain** parameter niet is ingesteld op wat het UC-domein is. Als dit zich voordoet, moet u het evenaren.

# Vraag 4: Gebruikersnaam en/of wachtwoord die in het TC-provisioningprofiel zijn geleverd, is niet juist

**TC-endpoints** 

```
83716.67 HttpClient
                       Server auth using Basic with user 'pstojano'
83716.67 HttpClient GET /dGJ0cC5jb20/get_edge_config/ HTTP/1.1
Authorization: xxxxxx
Host: RTP-TBTP-EXPRWY-E.tbtp.local:8443
Cookie: JSESSIONIDSSO=34AFA4A6DEE1DDCE8B1D2694082A6D0A
Content-Type: application/x-www-form-urlencoded
Accept: text/xml
User-Agent: Cisco/TC
Accept-Charset: ISO-8859-1,utf-8
83716.89 HttpClient HTTP/1.1 401 Unauthorized
83716.89 HttpClient Authentication problem. Ignoring this.
83716.90 HttpClient WWW-Authenticate: Basic realm="Cisco-Edge"
83716.90 HttpClient Server CE_C ECS is not blacklisted
83716.90 HttpClient Server: CE_C ECS
83716.90 HttpClient Date: Thu, 25 Sep 2014 17:42:51 GMT
83716.90 HttpClient Age: 0
83716.90 HttpClient Transfer-Encoding: chunked
83716.91 HttpClient Connection: keep-alive
83716.91 HttpClient
83716.91 HttpClient 0
83716.91 HttpClient Connection #116 to host RTP-TBTP-EXPRWY-E.tbtp.local
left intact
83716.91 HttpClient HTTPClientCurl received HTTP error 401
```

83716.91 PROV ProvisionRequest failed: 5 (HTTP code=401) 83716.91 PROV I: notify\_http\_done: Received 401 (HTTP code=401) on request https://RTP-TBTP-EXPRWY-E.tbtp.local:8443/dGJ0cC5jb20/get\_edge\_config/

#### Snelweg-C/VCS-C

2014-09-25T13:46:20-04:00 RTP-TBTP-EXPRWY-C edgeconfigprovisioning UTCTime="2014-09-25 17:46:20,92" Module="network.http.edgeconfigprovisioning" Level="DEBUG" Action="Received" Request-url="https://xx.xx.97.131:8443/cucm-uds/user/pstojano/devices" HTTPMSG: |HTTP/1.1 401 Unauthorized Expires: Wed, 31 Dec 1969 19:00:00 EST Server:

```
Cache-Control: private

Date: Thu, 25 Sep 2014 17:46:20 GMT

Content-Type: text/html;charset=utf-8

WWW-Authenticate: Basic realm="Cisco Web Services Realm"

2014-09-25T13:46:20-04:00 RTP-TBTP-EXPRWY-C UTCTime="2014-09-25 17:46:20,92"

Module="developer.edgeconfigprovisioning.server" Level="DEBUG"

CodeLocation="edgeprotocol(1018)" Detail="Failed to authenticate user against server"

Username="pstojano" Server="('https', 'xx.xx.97.131', 8443)"

Reason="<twisted.python.failure.Failure <type 'exceptions.Exception'>>

"2014-09-25T13:46:20-04:00 RTP-TBTP-EXPRWY-C edgeconfigprovisioning:

Level="INF0" Detail="Failed to authenticate user against server" Username="pstojano"

Server="('https', 'xx.xx.97.131', 8443)" Reason="<twisted.python.failure.Failure

<type 'exceptions.Exception'>>" UTCTime="2014-09-25 17:46:20,92"

Verbetering
```

- 1. Controleer dat de gebruikersnaam/het wachtwoord dat onder de Provisioning-pagina op het TC-eindpunt is ingevoerd, geldig is.
- 2. Controleer geloofsbrieven aan de gegevensbank van CUCM.
- 3. Versie 10 gebruik het selfservice portal
- 4. Versie 9 gebruik de CM-gebruikersopties

De URL voor beide poorten is hetzelfde: https://%CUCM%/ucmuser/

Indien ingediend met een ontoereikende rechtenfout, zorg er dan voor dat deze rollen zijn toegewezen aan de gebruiker:

- Standaard CTI-enabled
- Standaard CCM-eindgebruiker

#### Vraag 5: Op TC gebaseerde endpointregistratie wordt afgekeurd

|  | SEP00506006EAFE | Stoj EX90 | Baseline TelePresence-DP | SIP | Rejected | 97.108 |
|--|-----------------|-----------|--------------------------|-----|----------|--------|
|--|-----------------|-----------|--------------------------|-----|----------|--------|

#### CUCM-sporen

```
08080021.043 |16:31:15.937 |AppInfo |SIPStationD(18400) - validTLSConnection:TLS
InvalidX509NameInCertificate, Rcvd=RTP-TBTP-EXPRWY-C.tbtp.local,
Expected=SEP00506006EAFE. Will check SAN the next
08080021.044 |16:31:15.937 |AppInfo |SIPStationD(18400) - validTLSConnection:TLS
InvalidX509NameInCertificate Error , did not find matching SAN either,
Rcvd=RTP-TBTP-EXPRWY-C.tbtp.local, Expected=Secure-EX90.tbtp.local
08080021.045 |16:31:15.937 | AppInfo | ConnectionFailure - Unified CM failed to open
a TLS connection for the indicated device Device Name:SEP00506006EAFE
IP Address:xx.xx.97.108 IPV6Address: Device type:584 Reason code:2 App ID:Cisco
CallManager Cluster ID:StandAloneCluster Node ID:RTP-TBTP-CUCM9 08080021.046
|16:31:15.938 |AlarmErr |AlarmClass: CallManager, AlarmName: ConnectionFailure,
AlarmSeverity: Error, AlarmMessage: , AlarmDescription: Unified CM failed to open
a TLS connection for the indicated device, AlarmParameters:
DeviceName:SEP00506006EAFE, IPAddress:xx.xx.97.108, IPV6Address:,
DeviceType:584, Reason:2, AppID:Cisco CallManager, ClusterID:StandAloneCluster,
NodeID:RTP-TBTP-CUCM9,
```

#### **TC-endpoint**

Status:

Failed: 403 Forbidden

Feitelijke snelweg-C/VCS-C

X509v3 Subject Alternative Name:

DNS:RTP-TBTP-EXPRWY-C.tbtp.local, XMPP:conference-2-StandAloneCluster5ad9a.tbtp.local In dit specifieke logvoorbeeld is duidelijk dat de Expressway-C/VCS-C niet de FQDNbeveiligingsprofiel van de telefoon bevat in de SAN. (Secure-EX90.tbtp.local). In de TLS-handdruk

(Transport Layer Security) inspecteert het CUCM het servercertificaat van de expressway-C/VCS-C. Aangezien dit niet in SAN is gevonden, werpt het de bolde fout en meldt het dat het het profiel van de Veiligheid van de telefoon in FQDN-formaat verwachtte.

#### verbetering

- 1. Controleer dat Expressway-C/VCS-C het telefoonbeveiligingsprofiel in FQDN-indeling bevat binnen de SAN van het servercertificaat.
- 2. Controleer dat het apparaat het juiste veiligheidsprofiel in CUCM gebruikt als u een veilig profiel in FQDN-formaat gebruikt.
- 3. Dit kan ook veroorzaakt zijn door Cisco bug-ID <u>CSCuq86376</u>. Als dit probleem zich voordoet, controleert u de grootte van de snelweg-C/VCS-C SAN en de positie van het telefoonbeveiligingsprofiel in de SAN.

#### Vraag 6: TC-gebaseerde Endpoint Provisioning faalt - geen UDS-server

Deze fout moet aanwezig zijn onder Diagnostiek > Problemen oplossen :

 $\begin{array}{l} {\tt Error: Provisioning Status} \\ {\tt Provisioning failed: XML didnt contain UDS server addres} \\ \hline {\tt TC-endpoints} \end{array}$ 

Scrolt naar rechts om de fouten in vet te zien

```
9685.56 PROV REQUEST_EDGE_CONFIG:
9685.56 PROV <?xml version='1.0' encoding='UTF-8'?>
9685.56 PROV <getEdgeConfigResponse version="1.0"><serviceConfig><service><name>_cisco-phone-
tftp</name><error>NameError</error></service><service><name>_cuplogin</name><error>NameError</er
ror></service><service><name>_cisco-
uds</name><server><priority>1</priority><weight>1</weight><port>8443</port><address>cucm.domain.
int</address></service><service><name>tftpServer</name><address></address><address></add
dress></service></serviceConfig><edgeConfig><sipEdgeServer><server><address>expe.domain.com</add
ress><tlsPort>5061</tlsPort></server></sipEdgeServer><server><address>expe.domain.com</add
ess><tlsPort>5222</tlsPort></server></xmppEdgeServer><server><address>expe.domain.com</addre
ss><tlsPort>5222</tlsPort></server>
```

#### verbetering

1. Zorg ervoor dat er een serviceprofiel en CTRI UC-service is gekoppeld aan de eindgebruikersaccount die wordt gebruikt om via MRA-services een voorziening voor endpoints aan te vragen.

2. Navigeer naar CUCM admin >User Management>User Settings > UC Service en maak een CTI UC-service die op de IP van CUCM wijst (d.w.z. MRA\_UC-Service).

3. Navigeer naar CUCM-beheerder>Gebruikersbeheer >gebruikersinstellingen > Serviceprofiel en om een nieuw profiel te maken (bv. MRA\_ServiceProfile).

4. In het nieuwe serviceprofiel klikt u onder in het vak CTI Profile en vervolgens selecteert u de nieuwe CTI UC Service die u zojuist hebt gemaakt (bv. MRA\_UC-Service) en vervolgens klikt u op Save.

5. Navigeer naar **CUCM-beheerder >Gebruikersbeheer >Eindgebruiker** en vind de gebruikersaccount die wordt gebruikt om via MRA-services een voorziening voor endpoints aan te vragen.

6. Controleer onder **Service-instellingen** van die gebruiker of de Home Cluster wordt gecontroleerd en of het UC-serviceprofiel het nieuwe serviceprofiel weergeeft dat u hebt gemaakt (bv. MRA\_ServiceProfile), en klik vervolgens op Opslaan.

7. Het kan een paar minuten duren om dit na te bootsen. Probeer de provisioningmodus op het eindpunt uit te schakelen en draai deze een paar minuten later terug om te zien of het eindpunt nu registreert.

### Gerelateerde informatie

- <u>Mobiele en externe toegangsgids</u>
- <u>Creatie van VCS-certificaten</u>
- EX90/EX60 Introductiegids
- <u>CUCM 9.1 Administrator-gids</u>
- Technische ondersteuning en documentatie Cisco Systems